# How to Download Chandra Data from the Archive

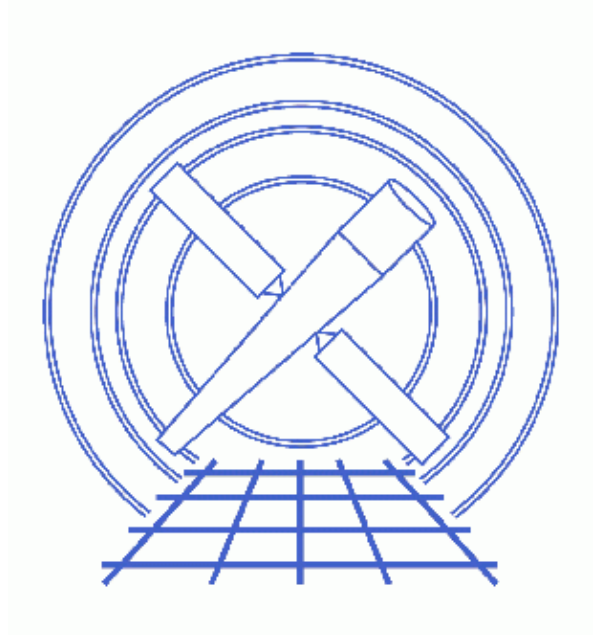

CIAO 3.4 Science Threads

# **Table of Contents**

- Launching ChaSeR
  - ♦ <u>WebChaSeR</u>
- <u>The Three Steps to Using ChaSeR</u>
  - 1. Browse
  - 2. Select
  - 3. <u>Retrieve</u>
- FTP and Unpack the Data
- <u>Summary</u>
- <u>History</u>
- Images
  - ◆ <u>The ChaSeR GUI</u>
  - ♦ <u>The completed search form</u>
  - The Search Results window
  - Details of the observation
  - The second of three preview images
  - ♦ <u>The Retrieval List</u>
  - ♦ Browse Results window
  - <u>Completed download screen</u>

# How to Download Chandra Data from the Archive

CIAO 3.4 Science Threads

### **Overview**

Last Update: 1 Dec 2006 - reviewed for CIAO 3.4: no changes

Synopsis:

<u>ChaSeR</u> is a graphical user interface for browsing and/or obtaining data from the <u>Chandra Data Archive</u>. The Archive contains over 800 public–domain datasets, which consist of all observations for which the proprietary period has expired, as well as calibration data. Note that proprietary data may also be accessed via *ChaSeR*, but it is password–protected from the general community.

#### Purpose:

To download ObsID 1843 (ACIS-I, G21.5-0.9), which is used in all of the Introductory CIAO Threads.

Proceed to the <u>HTML</u> or hardcopy (PDF: <u>A4 / letter</u>) version of the thread.

# Launching ChaSeR

Before beginning, download and install the Java application.

Once installed, launch *ChaSeR* from the command line:

unix% chaser &

Figure 1 to shows the GUI that will appear.

#### WebChaSeR

If you do not wish to install *ChaSeR*, data may still be obtained through <u>WebChaSeR</u>, a web version of *ChaSeR*. While it has the same search capabilities as *ChaSeR*, it is not possible to select individual files for download. Using this interface, you can only select complete packages of primary and secondary products; see the <u>"Select" step</u> for information on the different packages.

Due to the slightly different functionality, portions of this thread – mainly the <u>Three Steps to Using ChaSeR</u> section – do not apply to users of *WebChaSeR*. The two applications are similar enough, however, that the thread may serve as a helpful guide.

# The Three Steps to Using ChaSeR

Using *ChaSeR* to obtain data is a simple 3–step process:

#### 1. Browse

Chandra Archive data may be browsed using any of the fields in the *ChaSeR* GUI, such as Instrument, Grating, ObsID, and Category. Since we are interested in an ACIS–I observation of G21.5–0.9, leave only the appropriate Instrument (ACIS–I) and Grating (NONE) options checked and enter the Target Name.

Figure 2 to shows the completed form. Click the "Submit" button to enter the request.

#### 2. Select

The Search Results window brings up all the observations that match our search criteria, as shown in Figure 3. The "Order By..." menu can be used to sort the results; here we have ordered them by "Observation ID."

Click on ObsID 1843 to highlight the row. After doing so one may:

- Use the "Detail" button to display specifics about the observation; Figure 4 2.
- Click on the "Images" button to see preview images; Figure 5
- Write the table information to a file ("Save").

Now the desired data products may be selected for download using the "Select primary products", "Select secondary products", and "Select supporting products" buttons.

The data products are arranged such that all products necessary for most analyses (e.g. the <u>CIAO threads</u>) are in the primary directory. If you are interested in reprocessing your data, you will also need the level 1 files, which are in the secondary directory. Each of the threads also includes a list of the files needed to complete it.

By default, all primary and secondary products are pre–selected. If you are only interested in downloading the specific files need for a thread, but need some help determing what those are, check the <u>Standard Data</u> <u>Distribution Contents</u> webpage. <u>These tables</u> list the file extensions (aka "Type") and the "Content"; the content keyword is how the products are labeled in the *ChaSeR* interface.

The selections are submitted using the "Add to retrieval list" button. You can then highlight a different observation and add the same (or different) data products to the cart for it. Once you have selected all the data you are interested in, proceed to the <u>next step</u>.

#### 3. Retrieve

Click on "View retrieval list" to view the observations and data products a submitted for selection.

One may see the list of data filenames and sizes to by clicking on the "Browse selected products" button. The total file size of the package list is listed at the top of the screen; use this information when considering available disk space.

The "Retrieve selected products" button is used to start the retrieval process. The files are compiled into a tarred package which is placed onto the anonymous FTP server (cda.harvard.edu) by default; the tarfile can also be saved directly to a local disk. When the download is complete, the *ChaSeR* window will look as shown in <u>Figure 8</u> 10. Note that the location of the logilfe (chaser.log) and the FTP directory in which

the tarfile was placed are both given at the bottom of the screen.

The name and location of the tarfile is recorded in chaser.log, along with the ObsID that was downloaded:

```
unix% more ~/chaser.log
[16/06/2005 09:53:39:463 EDT] Request retrieval of 1843
[16/06/2005 09:53:40:041 EDT] File(s) package_0_030616095338.tar.* will be
avail#pub/srftp&UDLTnEWd.edu:
```

When you are finished with ChaSeR, use the "Exit" button to close the GUI.

#### FTP and Unpack the Data

Get the data from the anonymous FTP server; note that the location of the tarfile will be different for your observation:

```
unix% ftp cda.harvard.edu
Connected to cda.
220 cda FTP server (Version wu-2.6.1(1) Mon Aug 7 15:20:43 EDT 2000) ready.
Name (cda.harvard.edu:username): anonymous
331 Guest login ok, send your complete e-mail address as password.
Password:
230-
230-
      Welcome to the FTP server at the CXC Science Center
230-
230-
               This server is cda.harvard.edu
230-
230-If your FTP client crashes or hangs shortly after login please try
230-using a dash (-) as the first character of your password. This will
230-turn off the informational messages that may be confusing your FTP
230-client.
230-
230-Publicly available files are in /pub
230 -
230-Problems with this ftp site? Contact cxcftp@head-cfa.harvard.edu
230-
230 -
                                 _____
230-
        PLEASE NOTE:
230 -
                              (ChaSeR users only)
230 -
230-
            If the directory provided to you by ChaSeR appears
230-
          to be empty, this is a sign that your tar file is
230 -
           not yet ready. Please try again in a little while.
230 -
          If your directory seems to contain several tar files, e.g., file.tar.0, file.tar.1, ...
230-
230-
230-
           retrieve all files, then untar as follows:
                cat file.tar.* | tar xvf -
230-
           We are limiting the size of individual files to
230-
           less than 2 GB, but these files need to be
230-
230-
            concatenated before submitting them to tar.
230-
230-
230-
230 Guest login ok, access restrictions apply.
ftp> cd /pub/srftp/UoL7nEUa
250 CWD command successful.
ftp> binary
```

200 Type set to I. ftp> get package\_0\_030616095338.tar 200 PORT command successful. 150 Opening BINARY mode data connection for package\_0\_030616095338.tar (65309184 bytes). 226 Transfer complete. local: package\_0\_030616095338.tar remote: package\_0\_030616095338.tar 65309184 bytes received in 1.3e+02 seconds (484.05 Kbytes/s) ftp> bye 221-You have transferred 65309184 bytes in 1 files. 221-You have transferred 65309184 bytes in 1 files. 221-Total traffic for this session was 65311557 bytes in 2 transfers. 221-Thank you for using the FTP service on cda. 221 Goodbye.

Unpack the tarfile:

unix% tar xvf package\_0\_030616095338.tar x ., 0 bytes, 0 tape blocks x ./1843, 0 bytes, 0 tape blocks x ./1843/primary, 0 bytes, 0 tape blocks x ./1843/primary/acisf01843N001\_src2.fits.gz, 9665 bytes, 19 tape blocks x ./1843/primary/acisf01843N001\_evt2.fits.gz, 16289515 bytes, 31816 tape blocks . . (output omited) . x ./1843/vv.1843.001.1.gz, 1985 bytes, 4 tape blocks x ./1843/oif.fits, 25920 bytes, 51 tape blocks x ./tar\_030616095338.rpt, 66 bytes, 1 tape blocks unix% ls 1843/ tar\_030616095338.tar unix% rm package\_0\_030616095338.tar

If you downloaded data from multiple ObsIds, a directory will be created for each of them.

The final step is to uncompress the files:

```
unix% cd 1843
unix% gunzip ./primary/*.gz
unix% gunzip ./secondary/*.gz
unix% ls *
oif.fits
                        vv.1843.001.1.gz
primary:
                                       acisf01843N001_full_img2.jpg.log
acisf01843N001_1_sum2.html
acisf01843N001_1_sum2.html.log
                                       acisf01843N001_src2.fits
acisf01843N001_2_sum2.html
                                       acisf01843N001_src_img2.jpg
acisf01843N001_2_sum2.html.log
                                       acisf01843N001_src_img2.jpg.log
acisf01843N001_3_sum2.html
                                       acisf01843_000N001_bpix1.fits
acisf01843N001_3_sum2.html.log
                                       orbitf082728300N001_eph1.fits
acisf01843N001_cntr_img2.fits
                                       orbitf082987500N001 eph1.fits
acisf01843N001_cntr_img2.jpg
                                       orbitf083333100N001_eph1.fits
acisf01843N001_cntr_img2.jpg.log
                                      orbitf083592300N001_eph1.fits
acisf01843N001_evt2.fits
                                       orbitf083937900N001_eph1.fits
acisf01843N001_full_img2.fits
                                       orbitf084197100N001_eph1.fits
                                        pcadf084271087N001_asol1.fits
acisf01843N001_full_img2.jpg
secondary:
acisf01843_000N001_aoff1.fits
                               acisf01843_000N001_soff1.fits
acisf01843_000N001_evt1.fits
                                acisf01843_000N001_stat1.fits
acisf01843_000N001_flt1.fits
                                aspect/
acisf01843_000N001_msk1.fits
                                ephem/
```

```
acisf01843_000N001_mtl1.fits
```

supporting:

# Summary

For a description of the files that you just downloaded, read the Introduction to the Data Products thread.

## History

03 Jan 2005 reviewed for CIAO 3.2: no changes

01 Dec 2005 reviewed for CIAO 3.3: no changes

01 Dec 2006 reviewed for CIAO 3.4: no changes

URL: http://cxc.harvard.edu/ciao/threads/archivedownload/

Last modified: 1 Dec 2006

Image 1: The ChaSeR GUI

| Chandra Observation Search                                                  |
|-----------------------------------------------------------------------------|
|                                                                             |
| search Options                                                              |
| Instrument: VHRC-I VHRC-S VACIS-I ACIS-S Grating: VHETG VLETG NONE          |
| File Input                                                                  |
| Target Name: PI Name:                                                       |
| Proposal Number: Sequence Number:                                           |
| Obsid: Exposure (ks):                                                       |
| Time Range (yyyy-mm-dd hh:mm:ss) Start: Stop :                              |
| Status: All 👻 Type: All 👻 Category: All                                     |
|                                                                             |
| Search By Position:                                                         |
| Input: Output:                                                              |
| Coordinate System: Equatorial J2000 👻 Coordinate System: Equatorial J2000 👻 |
| Equinox: J2000 Equinox: J2000                                               |
| hh mm ss.s/ +/-dd mm ss     hh mm ss.s/ +/-dd mm ss                         |
| ○ decimal degrees                                                           |
| RA: DEC: Radius (arcmin):                                                   |
| Display Options                                                             |
| ● Table ○ File: Summary ▼ Order by: RA ▼                                    |
| Submit     Clear     Use SIMBAD     Help     Exit                           |
|                                                                             |

| Chandra                                  | Observation Search                        |
|------------------------------------------|-------------------------------------------|
|                                          | Search Options                            |
| Instrument: 🔲 HRC-I 🔲 HRC-S 🗹 AC         | :IS-I 🗌 ACIS-S Grating: 🗌 HETG 🗌 LETG 🗹 I |
| 🗌 File Input                             |                                           |
| Target Name: G21.5-0.9                   | PI Name:                                  |
| Proposal Number:                         | Sequence Number:                          |
| Obsid:                                   | Exposure (ks):                            |
| Time Range (yyyy-mm-dd hh:mm:ss) Start:  | Stop :                                    |
| Status: All 👻 Type: All 👻 (              | Category: All                             |
| s                                        | earch By Position:                        |
| Input:                                   | Output:                                   |
| Coordinate System: Equatorial J2000 🔻    | Coordinate System: Equatorial J2000       |
| Equinox: J2000                           | Equinox: J2000                            |
| hh mm ss.s/ +/-dd mm ss                  | hh mm ss.s/+/-dd mm ss                    |
| 🔾 decimal degrees                        | 🔿 decimal degrees                         |
| RA: DEC:                                 | Radius (arcm                              |
|                                          | Display Options                           |
| Table O File: Summary      Order by:     | RA 👻                                      |
| Submit     Clear     Use SIMBAD     Help | Exit                                      |
|                                          |                                           |

## Image 3: The Search Results window

#### Chandra Search Results

|         |      | Seconda        | iry / | All produc | ts selecte   | ed    |                 |          |      | Vie           | ew re  | trieval | list       |      |   |
|---------|------|----------------|-------|------------|--------------|-------|-----------------|----------|------|---------------|--------|---------|------------|------|---|
|         |      | Primar         | y i   | All produc | ts selecte   | ed    |                 |          |      | Add           | i to r | etrieva | list       | :    |   |
|         |      |                |       |            | Sele         | ect P | rodu            | icts—    | -    |               |        |         |            |      |   |
| Order E | )y   | <u>D</u> etail | ļm    | ages       | Save         |       | Ret             | urn to q | uery | form          |        | Help    |            | Exit |   |
|         |      |                |       |            |              |       |                 |          |      |               |        |         |            |      |   |
| 590272  | 3473 | ACIS-I         | NONE  | 10         | 9.67         | G21   | .5-0.9          | ) [Chip  | CAL  | IBRA          | TION   | 183     | 33 3       | 3.50 |   |
| 590261  | 2872 | ACIS-I         | NONE  | 10         | 9.97         | G21   | .5-0.9          | 9 [Chip  | CAL  | IBRA          | TION   | 18 3    | 33 3       | 3.50 |   |
| 590254  | 2865 | ACIS-I         | NONE  | 10         | 10.11        | G21   | .5-0.9          | ) [Chip  | CAL  | IBRA          | TION   | 183     | 33 3       | 3.50 |   |
| 590222  | 1843 | ACIS-I         | NONE  | 8          | 7.96         | G21   | .5-0.8<br>5-0.9 | i Chip   | CAL  | IBRA'         | TION   | 18.3    | 333<br>333 | 3.50 |   |
| 590221  | 1847 | ACIS-I         | NONE  | 8          | 7.50         | G21   | 5-0.8           | i Chip   | CAL  | IBRA          | TION   | 18:3    | 13 3       | 3.50 |   |
| 590205  | 1779 | ACIS-I         | NONE  | 8          | 7.3Z<br>9.10 | G21   | .0-0.9          | Fichip   | CAL  | IBRA<br>IBRA' |        | 18.     | 222        | 3.50 |   |
| 590204  | 1778 |                | NONE  | 8          | 7.32         | 621   | 5-0.9           | a (Chip  | CAL  | IBRA          |        | 183     | 333        | 3.50 |   |
| 590203  | 1777 |                | NONE  | 8          | 7.32         | G21   | .5-0.9          | I [Chip  | CAL  | IBRA          | TION   | 183     | 333        | 3.50 |   |
| 590202  | 1776 | ACIS-I         | NONE  | 8          | 7.32         | G21   | .5-0.9          | 9 [Chip  | CAL  | IBRA          | TION   | 183     | 333        | 3.50 |   |
| 590201  | 1775 | ACIS-I         | NONE  | 8          | 7.32         | G21   | .5-0.9          | 9 [Chip  | CAL  | IBRA          | TION   | 183     | 33 3       | 3.50 |   |
| 590200  | 1774 | ACIS-I         | NONE  | 8          | 7.32         | G21   | .5-0.9          | 9 [Chip  | CAL  | IBRA          | TION   | 183     | 33 3       | 3.50 |   |
| 590199  | 1773 | ACIS-I         | NONE  | 8          | 7.32         | G21   | .5-0.9          | 9 [Chip  | CAL  | IBRA'         | TION   | 183     | 33 3       | 3.50 |   |
| 590198  | 1772 | ACIS-I         | NONE  | 8          | 7.51         | G21   | .5-0.9          | ] [Chip  | CAL  | .IBRA         | TION   | 183     | 33.3       | 3.50 |   |
| 590179  | 1726 | ACIS-I         | NONE  | 8          | 7.67         | G21   | .5-0.9          | ] [Chip  | CAL  | IBRA          | TION   | 183     | 33.3       | 3.50 |   |
| 590178  | 1725 | ACIS-I         | NONE  | 8          | 7.67         | G21   | 5-0.9           | Chin     | CAL  | IBRA'         | TION   | 18.3    | 133        | 3.50 |   |
| 590170  | 1723 | ACIS-I         | NONE  | 8          | 7.67         | G21   | 5-0.9           | Chin     | CAL  | IBRA'         | TION   | 18.3    | 333        | 3.50 |   |
| 590175  | 1722 |                | NONE  | 0          | 7.67         | 621   | .0-0.8<br>5-0.0 | ) [Chip  | CAL  | IBRA'         |        | 183     | 223        | 3.50 |   |
| 500174  | 1721 | ACIS-I         | NONE  | 8          | 7.67         | 621   | .0-0.8<br>5.0.0 | IChip    | CAL  | IBRA          |        | 18.     | 333<br>222 | 3.50 |   |
| 590173  | 1720 | ACIS-I         | NONE  | 8          | 7.64         | G21   | .5-0.9          | I [Chip  | CAL  | IBRA          | TION   | 183     | 333        | 3.50 |   |
| 500470  |      |                |       |            | 2.04         |       |                 |          |      |               |        |         |            |      | _ |

### Image 4: Details of the observation

Use the "Save" button to write this information to a text file.

| - | • Observation Detail •                                               |
|---|----------------------------------------------------------------------|
| ſ | Seq # 590223 Status archived Obs_ID 1843 Prop #                      |
|   | Target_Name G21.5-0.9 [Chip S3, T=120, Offsets=-1,20,-4]             |
|   | Instrument ACIS-I Grating NONE Type CAL Start_Dar                    |
|   | Multiple Observatories                                               |
|   | P.I. CALIBRATION Observer CALIBRATION                                |
|   | Category SN, SNR AND ISOLATED NS                                     |
|   | App_Exp_Time 8.0 Sched/Obs_Time 7.96                                 |
|   | RA 18 33 33.50 Dec -10 34 06.70 Equinox J2000 Coord System Equatoria |
|   | Offset: Y -1.0 Z 20.0 X-SIM-position Z-SIM-position 1                |
|   | Raster_Scan N SS_Object NONE Nudge N                                 |
|   | Photometry y/n N Vmag Count_Rate 3.1 1st_Ord_Rate                    |
|   | Dither y/n                                                           |
|   | Roll y/n N angle tolerance Roll 180 N uninterr                       |
|   | Window y/n N Start Y M D H M                                         |
|   | Stop Y M D H M                                                       |
|   | Monitor N Number Min int Max int                                     |
|   | Phase y/n N epoch period Min M                                       |
|   | Max M                                                                |
|   | Next Previous Save Close                                             |

| Image 5: | The second | of three | preview | images |
|----------|------------|----------|---------|--------|
|          |            |          |         |        |

| _            |           | CDA Summary Image Display |                     |             |              |          |      |   |  |
|--------------|-----------|---------------------------|---------------------|-------------|--------------|----------|------|---|--|
| Ob           | sid:      | 1843                      | 3                   | RA:         | 18 33 33.50  |          |      |   |  |
| Instrument:  |           | ACIS                      | G-I                 | DEC:        | -10 34 06.70 |          |      |   |  |
| File         | ename:    | acisf                     | f01843N001_full_img | g2.jpg      |              |          |      |   |  |
| -10:07:50:17 |           |                           | I                   | 1           |              | I        |      |   |  |
| -10:19:50.40 | -         |                           |                     |             |              |          |      | _ |  |
| -10:31:50.65 |           |                           |                     | 4           |              |          |      |   |  |
| -10:43:50.90 |           |                           |                     |             |              |          |      |   |  |
| -10:55:51.13 | -         |                           |                     |             |              |          |      | _ |  |
| _            | 10        | -99-90                    | 12 12:32:50 21      | 18:32:01 55 | 12:21:12 29  | 18:31:22 | 12   |   |  |
|              | Prev Imag | je                        | Next Image          | Imag        | e 2 of 3     | 10:00:2  |      |   |  |
|              | Prev Set  | t                         | Next Set            | Set         | 1 of 1       | <u>c</u> | lose |   |  |

### Image 6: The Retrieval List

Since *all* the primary and secondary products were selected for retrieval, only the categories are listed. If specific files are chosen, they are listed individually.

| _ |          |                     |                     | Chandra Re          | etrieve List      |                |            |
|---|----------|---------------------|---------------------|---------------------|-------------------|----------------|------------|
|   |          |                     |                     |                     |                   |                |            |
|   |          |                     | 0.500               |                     |                   |                |            |
|   | 590223   | NUM                 | OBSID<br>1843       | LEVEL               | DETECTO           | R DATA         | PRODUCT    |
|   | 590223   |                     | 1843                |                     |                   |                | 4          |
|   |          |                     |                     |                     |                   |                |            |
|   | Delete s | elected Del         | lete <u>a</u> ll Sp | ecify new login and | password          | Return to sear | ch results |
|   | Browse   | data <u>R</u> etrie | eve data            |                     |                   |                |            |
|   | Stage in | anonymous ftp a     | rea 🔿 Downlo        | ad via application  | Place files in /h | ome/egalle     |            |
|   |          |                     |                     |                     |                   |                |            |

#### Image 7: Browse Results window

The total file size of the package (115 MB in this example) is listed at the top of the screen. Use this information to make sure there is sufficient disk space to download and unpack the data.

| List of files associated with package ii | ist (total: 114758 | 221 bytes)          |                     |
|------------------------------------------|--------------------|---------------------|---------------------|
| FILENAME                                 | FILESIZE           | TIMESTAMP           | BECOMES PUBLIC ON   |
| acisf01843N001_src2.fits                 | 40320              | 2000-09-04 05:09:46 | 2000-09-12 00:00:00 |
| acisf01843N001_evt2.fits                 | 28635840           | 2000-09-04 05:09:46 | 2000-09-12 00:00:00 |
| acisf01843N001_1_sum2.html               | 1443               | 2000-09-04 05:20:43 | 2000-09-12 00:00:00 |
| acisf01843N001_2_sum2.html               | 3956               | 2000-09-04 05:20:43 | 2000-09-12 00:00:00 |
| acisf01843N001_3_sum2.html               | 2877               | 2000-09-04 05:20:43 | 2000-09-12 00:00:00 |
| acisf01843N001_cntr_img2.fits            | 4268160            | 2000-09-04 05:09:46 | 2000-09-12 00:00:00 |
| acisf01843N001_full_img2.fits            | 4268160            | 2000-09-04 05:09:46 | 2000-09-12 00:00:00 |
| acisf01843N001_src_img2.jpg              | 129960             | 2000-09-04 05:20:43 | 2000-09-12 00:00:00 |
| acisf01843N001_1_sum2.html.log           | 218                | 2000-09-04 05:20:43 | 2000-09-12 00:00:00 |
| acisf01843N001_2_sum2.html.log           | 218                | 2000-09-04 05:20:43 | 2000-09-12 00:00:00 |
| acisf01843N001_3_sum2.html.log           | 218                | 2000-09-04 05:20:43 | 2000-09-12 00:00:00 |
| acisf01843N001_cntr_img2.jpg             | 767795             | 2000-09-04 05:20:43 | 2000-09-12 00:00:00 |
| acisf01843N001_full_img2.jpg             | 128322             | 2000-09-04 05:20:43 | 2000-09-12 00:00:00 |
| acisf01843N001_src_img2.jpg.log          | 218                | 2000-09-04 05:20:43 | 2000-09-12 00:00:00 |
| acisf01843N001_cntr_img2.jpg.log         | 218                | 2000-09-04 05:20:43 | 2000-09-12 00:00:00 |
| acisf01843N001_full_img2.jpg.log         | 218                | 2000-09-04 05:20:43 | 2000-09-12 00:00:00 |
| pcadf084271087N001_asol1.fits            | 4550400            | 2000-09-04 03:36:44 |                     |
| acisf01843_000N001_bpix1.fits            | 109440             | 2000-09-04 03:54:53 |                     |
| orbitf082728300N001_eph1.fits            | 336960             | 2000-09-13 21:07:53 |                     |

Close

### Image 8: Completed download screen

The location of the logfile (chaser.log) and the ftp directory in which the tarfile was placed are both given at the bottom of the screen.

|   | 1 |                                                                                                    |                      |                       |                               |                    |         |
|---|---|----------------------------------------------------------------------------------------------------|----------------------|-----------------------|-------------------------------|--------------------|---------|
|   |   |                                                                                                    |                      | Chandra Re            | trieve List                   |                    |         |
| Ī |   |                                                                                                    |                      |                       |                               |                    |         |
| l |   |                                                                                                    |                      |                       |                               |                    |         |
| l |   |                                                                                                    |                      |                       |                               |                    |         |
| l |   |                                                                                                    | ODOID                |                       | DETECTOR                      |                    | DDOD    |
| l |   | 500222                                                                                                    | UB5ID<br>1042        | LEVEL                 | DETECTOR                      | DATAPRODUCT        | PROL    |
| l |   | 590223                                                                                                    | 1043                 |                       |                               |                    | primary |
| l |   | 590225                                                                                                    | 1043                 |                       |                               |                    | second  |
| l |   |                                                                                                    |                      |                       |                               |                    |         |
|   |   |                                                                                                    |                      |                       |                               |                    |         |
|   |   |                                                                                                    |                      |                       |                               |                    |         |
| l |   |                                                                                                    |                      |                       |                               |                    |         |
| l |   |                                                                                                    |                      |                       |                               |                    |         |
| l |   |                                                                                                    |                      |                       |                               |                    |         |
| l |   |                                                                                                    |                      |                       |                               |                    |         |
| l |   |                                                                                                    |                      |                       |                               |                    |         |
| l |   |                                                                                                    |                      |                       |                               |                    |         |
| l |   |                                                                                                    |                      |                       |                               |                    |         |
| l |   |                                                                                                    |                      |                       |                               |                    |         |
| l |   |                                                                                                    |                      |                       |                               |                    |         |
| l |   |                                                                                                    |                      |                       |                               |                    |         |
| I |   |                                                                                                    |                      |                       |                               |                    |         |
| I |   |                                                                                                    |                      |                       |                               |                    |         |
| I |   |                                                                                                    |                      |                       |                               |                    |         |
| I |   |                                                                                                    |                      |                       |                               |                    |         |
| I |   |                                                                                                    |                      |                       |                               |                    |         |
| I |   |                                                                                                    |                      |                       |                               |                    |         |
| I |   |                                                                                                    |                      |                       |                               |                    |         |
| I |   |                                                                                                    |                      |                       |                               |                    |         |
| l |   | <u>D</u> elete selected                                                                                                    | l Delete <u>a</u> ll | Login Re              | eturn to sear <u>c</u> h resu | itts <u>H</u> elp  | Exit    |
| I |   |                                                                                                    |                      | , ,, ,,               |                               |                    |         |
| I |   | Browse selecte                                                                                                    | d products           | letrieve selected p   | roducts Canc                  | el Browse/Retrieve |         |
| I |   | _                                                                                                    |                      | -                     |                               |                    |         |
| I |   | Other in one in     Other in one in     Other in     Other     Other in     Other     Other     Other | nava fin araa 🔗 I    | ) ann la ann lia      | atian Disso filosi            | in /hama/analla    |         |
| I |   | Stage in anonyi                                                                                                    | nous up area – 🔾 i   | rownioad via applic   | auon Placemest                | in phome/egalie    |         |
|   |   |                                                                                                    |                      |                       |                               |                    |         |
| I |   | File(s) package_0                                                                                                    | _030616095338.tar.   | * will be available a | t cda.harvard.edu:/           | pub/srftp/UoL7nEU  | 3       |
| I |   | I onned in file them                                                                                                    | alanallaichaear lan  |                       |                               |                    |         |
|   |   | Logges in the atom                                                                                                    | ie/egalie/chasel.log |                       |                               |                    |         |
|   |   |                                                                                                    |                      |                       |                               |                    |         |
| I |   |                                                                                                    |                      |                       |                               |                    |         |
| l |   |                                                                                                    |                      |                       |                               |                    |         |
|   |   |                                                                                                    |                      |                       |                               |                    |         |